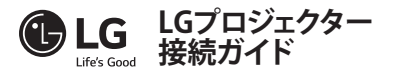

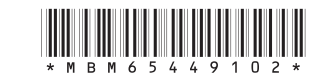

モバイル機器(スマートフォンやタブレットなど)またはノートパソコンをケーブルまたはワイヤレス接続でプロジェクターに接続し、モバイル機器やノートパソコンの画面をプロジェクターの大画面で楽しむことができます。

### ワイヤレスでモバイル機器やノートパソコンと接続する

プロジェクターのリモコンのINPUT - デ ボタンを押して、[Screen Share]を選択します。接続するモバイル機器やノートパソコンのScreen Share機能\*をオンにして、プロジェクターを検索します。接続が成功すると、接続デバイスの画面がプロジェクターに表示されます。 (モバイル機器やノートパソコンのScreen Shareの詳細な設定については、接続デバイスの取

扱説明書を参照するか、製造メーカーにお問い合わせください。)

\* Screen Share機能

- Android OSモバイル機器: Miracast (LG Electronicsなど)、Screen Mirroring (Samsung Electronicsなど)、ワイヤレスミラーリングなど
- Windows OSノートパソコン: Intel WiDi、Miracastなど
- ワイヤレス接続を使用するには、モバイル端末、ノートパソコンがScreen Share機能に対応している必要があります。

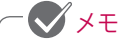

- 接続デバイスによっては、電波が弱かったり不安定な場合があります。その場合、リモコンのSETTINGSボタンを押して、[ワイヤレス]→[Screen Share]→[グループ]の設定を変更すると接続の精度が向上します。
- ネットワーク環境によっては、電波が弱かったり不安定な場合があります。その場合、リモコンのSETTINGSボタンを押して、[ワイヤレス] → [Screen Share] → [チャンネル] → [手動]でチャンネル)設定を変更します。
   5.0 GHz帯の使用をお勧めします。

### ケーブルでモバイル機器やノートパソコンと接続する

モバイル機器やノートパソコンをケーブル\*でプロジェクターに接続し、プロジェクターのリモコ ンのINPUTを押して、入力一覧から[HDMI]を選択します。接続デバイスの画面がプロジェクタ ーに表示されます。ケーブル接続する条件や指示事項は接続デバイスの取扱説明書を参照す るか、製造メーカーにお問い合わせください。

サポートされるスマートデバイスは各製造元の事情により変更される場合があります。

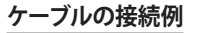

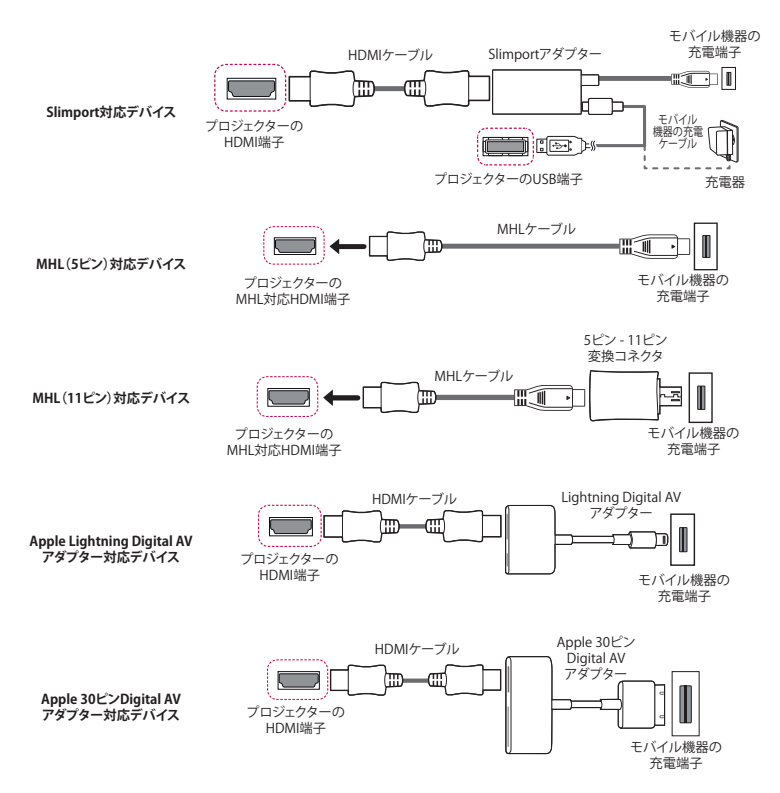

\* イラストはイメージです。実際の製品のメニューが異なる場合があります。

\* ケーブルは別売です。

### Bluetoothオーディオデバイス(スピーカー/ヘッドセット)を接続する

プロジェクターのBluetooth機能でBluetoothオーディオデバイスとプロジェクターをワイヤレス接続できます。

Bluetoothオーディオデバイスの接続方法は以下のとおりです。

\* イラストはイメージです。実際の製品のメニューが異なる場合があります。

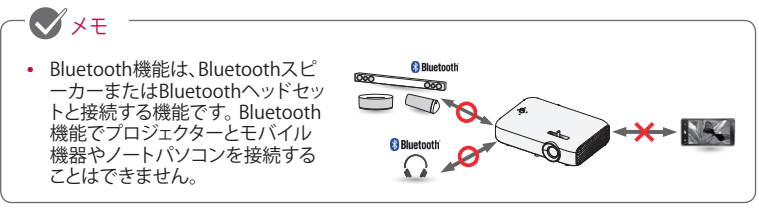

## デバイスの検索

1 リモコンのSETTINGSボタンを押して、[ワイヤレス] → [Bluetooth]を[オン]に設定します。

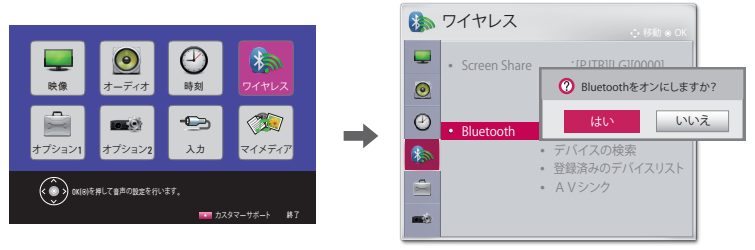

2 Bluetoothオーディオデバイスをペアリングモードに設定します。 (Pluetoothオーディオデバイスのペアリングの設定支持については多

(Bluetoothオーディオデバイスのペアリングの設定方法については各接続デバイスの取扱説明書を参照してください)

3 リモコンのSETTINGSボタンを押して、[ワイヤレス] → [Bluetooth] → [デバイスの検索]の順に選択して、接続するデバイスを検索します(検索には15秒程度の時間を要します。接続デバイスがリストに表示されたら、[検索停止]を選択して、検索を停止させることもできます。検索に要する時間は、デバイスの数や信号の強さによります)。

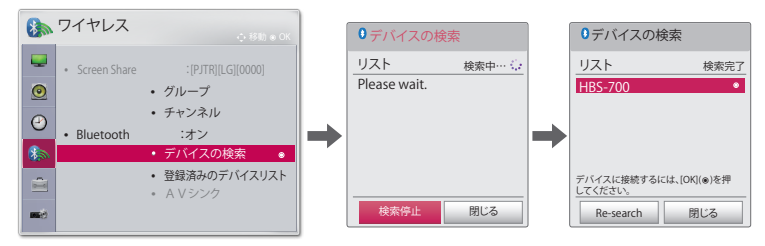

4 検索したデバイスを選択すると、Bluetoothオーディオデバイスが自動的に接続され、[登録 済みのデバイスリスト]に追加されます。

# 登録済みのデバイスリスト

ー度接続したBluetoothオーディオデバイスは自動的に[登録済みのデバイスリスト]に追加され ます。一度登録されたデバイスは、以降はリストから選択すれば接続できます。Bluetoothオー ディオデバイスの接続方法は以下のとおりです。

- \* イラストはイメージです。実際の製品のメニューが異なる場合があります。
- 1 リモコンのSETTINGSボタンを押して、[ワイヤレス] → [Bluetooth]を[オン]に設定します。
- 2 [ワイヤレス] → [登録済みのデバイスリスト]を選択します。

(接続するBluetoothオーディオデバイスの電源が入っていることを確認してください)

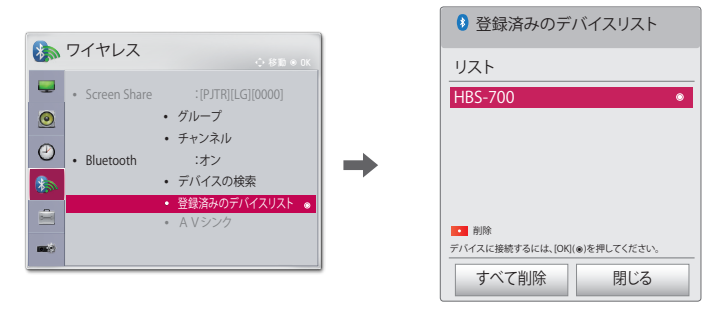

3 接続するBluetoothオーディオデバイスを選択すると、そのデバイスが接続されます。

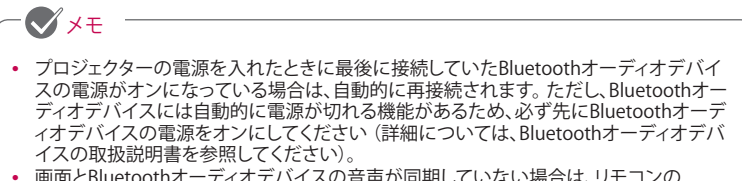

- ・ 画面とBluetoothオーディオデバイスの音声が同期していない場合は、リモコンの
   SETTINGSボタンを押して、[ワイヤレス] → [Bluetooth] → [AVシンク]で同期状態を調整
   してください。
- プロジェクターと接続するBluetoothオーディオデバイスの距離は、5 m以内にすること をお勧めします。